## zbreijərtəN ərt • rəəV ƏA 4854 CALIBER EUROPE BV · Kortakker 10 WWW.CALIBER.NL

torms/wneellepin.pat /sibem/in.redilso.qonzdew

DIU ICOU' DIGSEG 266. OT ITEMS WITH THE VANGENIE For all into on the disposal

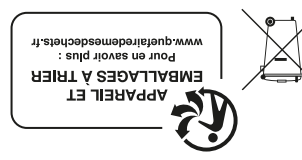

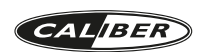

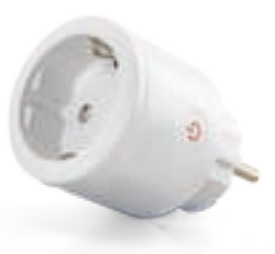

**HWP 101E** USER MANUAL

# **INSTALLATION INSTRUCTIONS #1**

### Button activities and LED indicator:

- 1. Press and hold the button for 5 seconds to enter into Wi-Fi connection (or configuration). The LED indicator will blink rapidly (EZ mode) or slowly (AP mode). EZ mode connection is set as default in Wi-Fi configuration. Press and hold the button for 5 seconds will enable the device switch between EZ mode and AP mode
- 2. Short press the button to manually ON/OFF control the device. The LED indicator will light ON/ OFF when plug is ON/OFF.

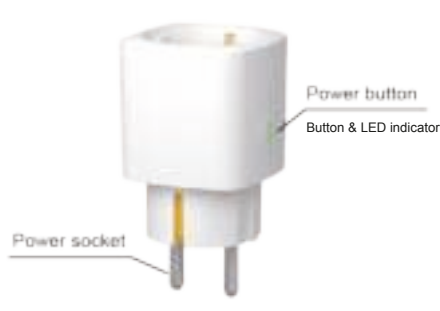

### Activités des boutons et vovant LED :

- 1. Appuyez et maintenez la pression pendant 5 secondes sur le bouton pour passer en connexion (ou configuration) Wi-Fi. Le voyant LED clignote rapidement (mode EZ) ou lentement (mode AP). La connexion en mode EZ est réglée par défaut dans la configuration Wi-Fi. Appuyez et maintenez la pression pendant 5 secondes sur le bouton pour permettre à l'appareil de basculer entre les modes EZ et AP.
- 2. Appuyez brièvement sur le bouton pour allumer/éteindre manuellement l'appareil. Le voyant LED s'allume/s'éteint lorsque la fiche est allumée/éteinte.

### Tasten-Aktivitäten und LED-Kontrollleuchte:

- 1. Halten Sie die Taste für 5 Sekunden gedrückt, um auf die WLAN-Verbindung (oder Konfiguration) zuzugreifen. Die LED-Kontrollleuchte blinkt schnell (EZ-Modus) oder langsam (AP-Modus). Der EZ-Modus ist in der WLAN-Konfiguration als Standard festgelegt. Wenn Sie die Taste für 5 Sekunden gedrückt halten, wird am Gerät der Wechsel zwischen EZ-Modus und AP-Modus aktiviert
- 2. Drücken Sie die Taste kurz, um das Gerät manuell EIN-/AUSZUSCHALTEN. Die LED-Kontrollleuchte geht EIN/AUS, wenn der Stecker EIN/AUSGESCHALTET ist.

### Knopactiviteiten en LED-indicator:

- 1. Houd de knop 5 seconden ingedrukt om naar de Wi-Fi-verbinding (of configuratie) te gaan. De LED-indicator zal snel knipperen (EZ-modus) of langzaam (AP-modus), EZ-modusverbinding is als standaard ingesteld als wifi-configuratie. Houd de knop nogmaals 5 seconden ingedrukt te schakelen tussen de EZ-modus en de AP-modus.
- 2. Druk kort op de knop om het apparaat handmatig in of uit te schakelen. De LED-indicator zal AAN/UIT gaan branden als de stekker AAN/UIT is.

# **INSTALLATION INSTRUCTIONS #2**

#### APP download and Account binding

- 1. Scan the QR code below to download APP for Android and iOS system. Or you can download the 'Caliber smart home' APP on Apple Store and Google Play.
- 2. Start the APP and register an account with your email address/mobile number and then log-in with the registered account.

#### Téléchargement de l'application et liaison de compte

- 1. Scannez le code QR ci-dessous pour télécharger l'application pour systèmes Android et iOS Alternativement, vous pouvez télécharger l'application « Caliber smart home » sur l'Apple Store et Google Play.
- 2. Lancez l'application, créez un compte à l'aide de votre adresse email/numéro de téléphone portable, puis authentifiez-vous avec le compte créé.

#### App herunterladen und Konto einbinden

- 1. Scannen Sie den unten abgebildeten QR-Code, um die App für Android- und iOS-Systeme herunterzuladen. Oder laden Sie die "Caliber Smart Home"-App im Apple Store bzw. bei Google Play herunter.
- 2. Starten Sie die App und registrieren Sie ein Konto mit Ihrer E-Mail-Adresse/Handynummer und melden Sie sich anschließend bei Ihrem registrierten Konto an.

### APP downloaden en account registratie

- 1. Scan de onderstaande QR-code om APP te downloaden voor Android- en iOS-systemen. Of u kunt de app 'Caliber smart home' downloaden in Apple Store en Google Play.
- 2. Start de APP en registreer een account met uw e-mailadres / mobiele nummer en log vervolgens in met de geregistreerde account.

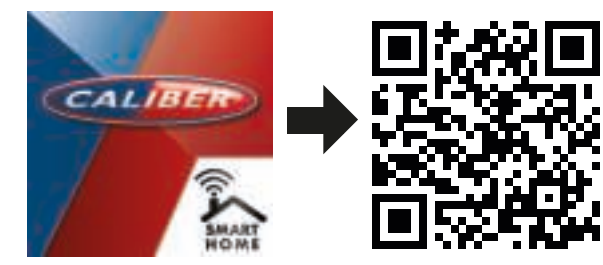

# **INSTALLATION INSTRUCTIONS #3**

Add Device Click "ADD Devices" and select the Device Type "Smart Plug".

### Aiouter un appareil

Cliquez sur « ADD Devices » (« AJOUTER des appareils »), puis sélectionnez le type d'appareil « Smart Plug » (« Fiche intelligente »).

### Gerät hinzufügen

Klicken Sie auf "Geräte HINZUFÜGEN" und wählen Sie den Gerätetvp "Intelligenter Stecker"

#### Voeg apparaat toe

Klik op "Apparaten toevoegen" en selecteer het apparaattype "Smart Plug".

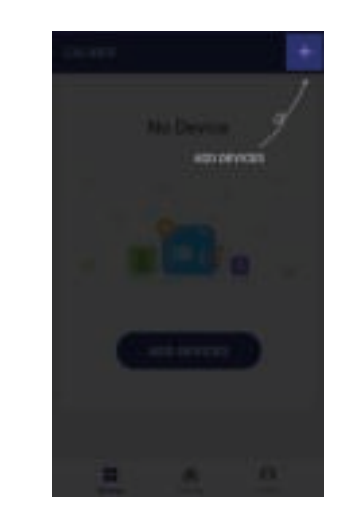

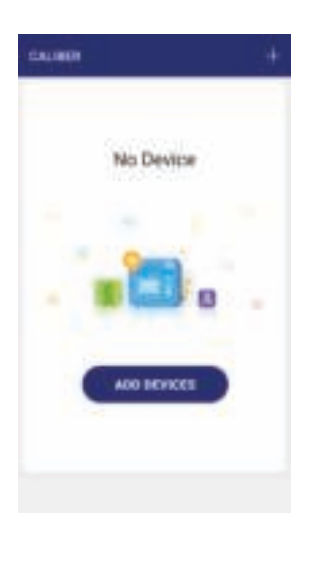

### SPECIFICATIONS

Communication Mode: Wi-Fi 802.11 b/g/n (2.4GHz) 220V-250VAC 50HZ/60Hz Power supply: Rated Current: 16A (3680W) Case Material: fire resistant PC

#### 1. PRODUCT OVERVIEW

Smart Plug is a Wi-Fi switch which can be used to remotely ON/OFF control the plugged devices after paired to the Wi-Fi network. Users can also monitor the on/off status of the plugged devices on mobiles devices from anywhere.

#### 2 PRODUCT FEATURES

- · Amazon Alexa and Google Assistant compatible
- Wi-Fi connection supported
- Timing setting available
- · Firmware OTA upgrade supported
- · Over-current protection supported
- · CE. RoHS certified
- Energy monitoring
- APP support; iOS 8.0 or Android 4.1 and higher

GB Caliber hereby declares that the item HWP101E is in compliance with the acceptial requirements and other relevant provisions of Directive 2011/85/EU (RoHS) and 2014/53/EU (RED) FR Par la présente Caliber déclare que l'appareil HWP101E est conforme aux exigences essentielles et aux autres dispositions pertinentes de la directive 2011/65/EU (RoHS) et 2014/53/EU (RED) DE Hiermit erklärt Caliber, dass sich das Gerät HWP101E in Übereinstimmung mit den grundlegenden Anforderung und übrigen einschlägigen Bestimmungen der Richtlinie 2011/65/EU (RoHS) und 2014/53/EU (RED) befindet. IT Con la presente Caliber dichiara che questo HWP101E è conforme ai requisiti essenziali ed alle alte disposizioni pertinenti stabilite dalla directtiva 2011/65/EU (RoHS) e 2014/53/ EU (RED) ES Por medio de la presente Caliber declara que el HWP101E cumple con los requisitos esenciales y otra disposiciones aplicables o exigibles de la Directiva 2011/65/EU (RoHS) v 2014/53/EU (RED) PT Caliber declara que este HWP101E está conforme com os requisitos essenciais e outras disposições da Directiva 2011/65/EU (RoHS) e 2014/53/EU (RED) S Härmed intygar Caliber att denna HWP101E Pro står i överensstämmelse med de väsentliga egenskapskrav och övriga relevanta bestämmelser som framgår av direktiv 2011/65/EU (RoHS) och 2014/53/EU (RED) PL Niniejszym Caliber oświadcza, że HWP101E jest zgodne z zasadniczymi wymaganiami oraz innymi stosownymi postanowieniami Dyrektywy 2011/65/EU (RoHS) i 2014/53/EU (RED) DK Undertegnede Caliber erklærer hermed, at følgende udstyr HWP101E overholder de væsentlige krav og øvrige relevante krav i direktiv 2011/65/EU (RoHS) og 2014/53/EU (RED) EE Käesolevaga kinnitab Caliber seadme HWP101E vastavust direktiivi 2011/65/EU (RoHS) ia 2014/53/EU (RED) nöbinőuetele ja nimetatud direktiivist tulenevatelle teistele asiakohastele sätetele.LT Šiuo Caliber deklaruoja, kad šis HWP101E atitinka esminius reikalavimus ir kitas 2011/65/EU (RoHS) ir 2014/53/EU (RED) Direktyvos nuostatas. FI Caliber vakuuttaa täten että HWP101E tyyppinen laite on direktiivin 2011/65/EU (RoHS) ja 2014/53/EU (RED) oleellisten vaatimusten ja sitä koskevien direktiivin muiden ehtoien mukainen. IS Hér með lýsi Caliber vfir bvi að HWP101E eri samræmi við grunnkröfur og aðrar kröfur, sem gerðar eru í tilskipun 2011/65/EU (RoHS) og 2014/53/EU (RED) NO Caliber erklærer herved at utstyret HWP101E er i samsvar med de grupp-leggende krav og øvrige relevante krav i drektiv 2011/65/EU (RoHS) og 2014/53/EU (RED) NL Hierbij verklaart Caliber dat het toestel HWP101E in overeenstemming is met de essentiële eisen en de andere relevante bepalingen van richtlijn 2011/65/EU (RoHS) en 2014/53/EU (RED)

CE Latest declaration form can be found at: www.caliber.nl/media/forms/DeclarationHWP101E.pdf

# **INSTALLATION INSTRUCTIONS #4**

#### EZ mode

Plug LED will blink fast when powered ON in EZ mode. Input the password of the designated Wi-Fi network to include the device to Cloud. Wait for around 30 seconds before the device inclusion process is complete.

#### Mode EZ

Le voyant LED de la fiche clignote rapidement lorsque vous la mettez sous tension en mode EZ. Saisissez le mot de passe du réseau Wi-Fi souhaité pour inclure l'appareil dans le Cloud. Patientez pendant environ 30 secondes jusqu'à ce que le processus d'inclusion de l'appareil soit terminé.

#### EZ-Modus

Die LED des Steckers blinkt schnell, wenn er im EZ-Modus eingeschaltet ist. Geben Sie das Passwort des vorgesehenen WLAN-Netzwerks ein, um das Gerät in die Cloud einzubinden. Warten Sie etwa 30 Sekunden, bis der Einbindungsprozess des Gerätes abgeschlossen ist.

#### EZ-modus

De LED knippert snel wanneer het apparaat is ingeschakeld in de EZ-modus. Voer het wachtwoord van het desbetreffende Wi-Fi-netwerk in om het apparaat is op te nemen in de cloud. Wacht ongeveer 30 seconden tot het inlogproces van het apparaat is voltooid.

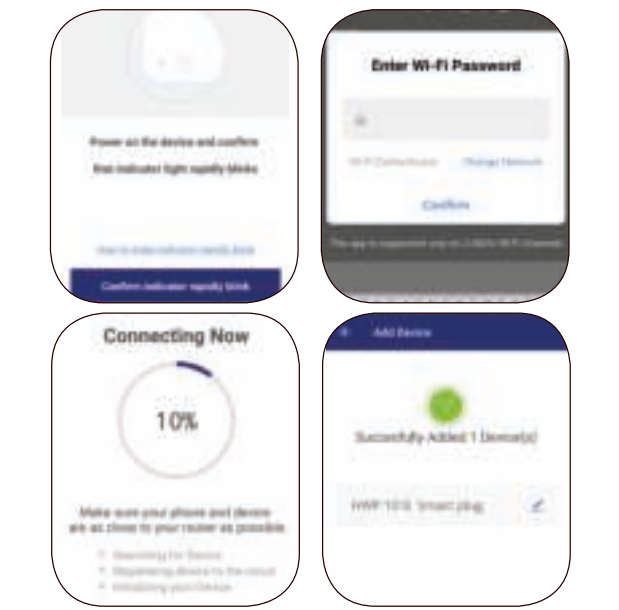

# **INSTALLATION INSTRUCTIONS #5**

#### AP mode

Plug LED will blink fast when powered ON. Press and hold the button for 5 seconds and then release. The LED indicator will blink slowly in blue. Choose AP Mode, select the Wi-Fi network your mobile is connected to and enter the Wi-Fi password. Select the device AP name in Wi-Fi list 'SmartLife\_xxxx' to finish the Wi-Fi connection. APP will jump to "connection successful" page when the Wi-Fi connection process is complete.

#### Mode AP

Le voyant LED de la fiche clignote rapidement lorsque vous la mettez sous tension. Appuyez et maintenez la pression pendant 5 secondes sur le bouton, puis relàchez-le. Le voyant LED clignote lentement en bleu. Choisissez le mode AP, sélectionnez le réseau Wi-Fi auquel votre téléphone portable est connecté, puis saisissez le mot de passe du réseau Wi-Fi. Sélectionnez le nom AP de l'appareil dans la liste Wi-Fi « SmartLife\_xxxx » (« fiche intelligente ») pour finaliser la connexion Wi-Fi. Une fois le processus de connexion Wi-Fi terminé, l'application affiche la page « connection successful » (« connexion effectuée avec succès »).

### AP-Modus

Die LED des Steckers blinkt schnell, wenn er eingeschaltet ist. Halten Sie die Taste für

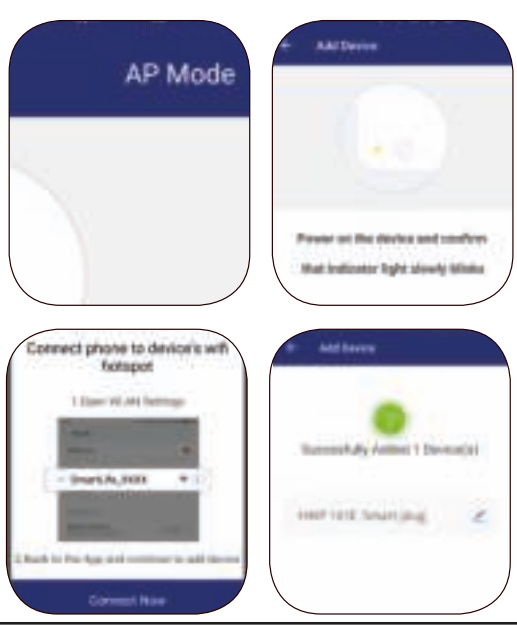

# INSTALLATION INSTRUCTIONS #6

5 Sekunden gedrückt und lassen Sie sie danach los. Die LED-Kontrollleuchte blinkt langsam in Blau. Wahlen Sie AP-Modus, wählen Sie das WLAN-Netzwerk, mit dem Ihr Mobilgerät verbunden ist, und geben Sie das WLAN-Passwort ein. Wählen Sie in der WLAN-Liste den AP-Namen des Gerätes "SmartLife\_xxxx" aus, um die WLAN-Verbindung abzuschließen. Die App wechselt zur Seite "Verbindung erfolgreich", sobald der WLAN-Verbindungsprozess abgeschlossen ist.

#### AP-modus

De LED knippert snel wanneer deze is ingeschakeld. Houd de knop 5 seconden lang ingedrukt en laat hem vervolgens los. De LED-indicator zal nu langzaam knipperen in blauw. Kies AP-modus in de APP, selecteer het Wi-Fi-netwerk waarmee uw mobiel is verbonden en voer het Wi-Fi wachtwoord in. Selecteer 'SmartLife\_xxxx' in de Wi-Fi lijst om de Wi-Fi verbinding te voltooien. De APP zal de pagina "succesvolle verbinding" tonen wanneer het Wi-Fi-verbindingsproces is voltooid.

Users can rename or share the device after Wi-Fi connection is finished.

- Les utilisateurs peuvent renommer ou partager l'appareil une fois la connexion Wi-Fi terminée.
- Sie können das Gerät neu benennen oder teilen, sobald die WLAN-Verbindung abgeschlossen ist.

Het apparaat is te hernoemen of te delen nadat de Wi-Fi-verbinding is voltooid.

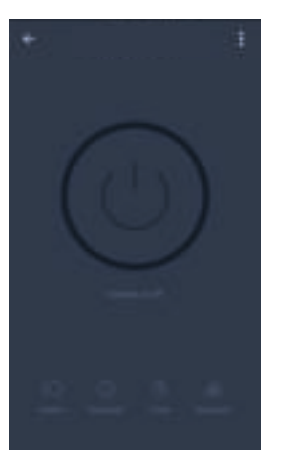

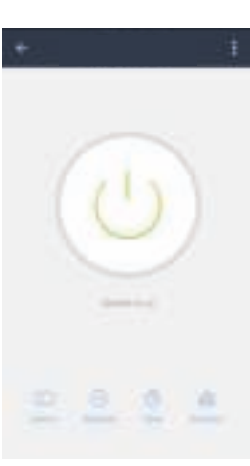

# CALIBER SMART HOME - LIVING IN COMFORT -

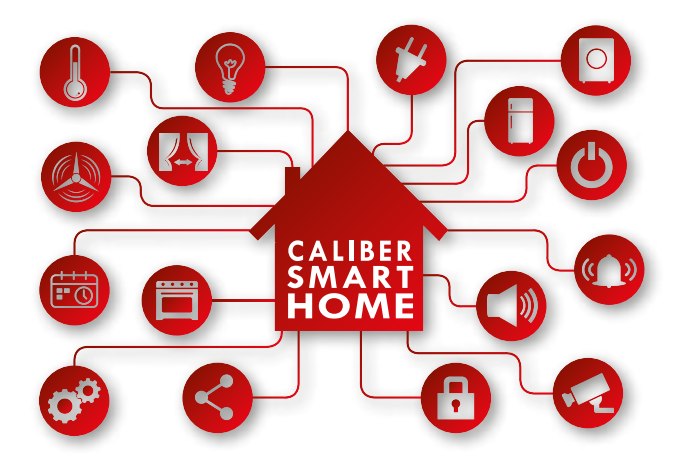

With 'Caliber smart home' products you can be sure everything is controllable with ONE APP. We chose to partner with Tuya, a platform for smart home products which allows great controll; not just ON and OFF but a whole range of possibilities

- Scheduler
- · Scenario's (E.G: lights ON when it's dark)
- · Combine products
- $\cdot$  Share settings with the whole family
- See caliber.nl/calibersmarthome for more info & demo's

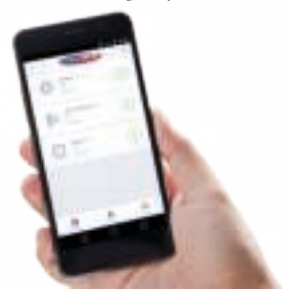

# CALIBER.NL/CALIBERSMARTHOME FOR DEMO'S & INSTRUCTIONS